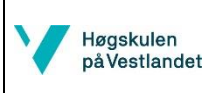

Avdeling for Ingeniørutdanning Institutt for Maskin- og Marinfag

## Bruk av dedikert programvare for hydrostatiske beregninger

## **Downloads**

I øvingene 12a-12b bruker vi igjen vårt labskip, slik at vi kan validere resultatene første gang vi bruker et nytt program. Vi bruker 2 programmer, DELFTShip og FreeShip samt en bedre texteditor enn Notepad: Notepad++.

Last ned seineste versjon av programvaren DELFTShip free i *Download* meny på <u>www.delftship.net</u> Last også ned manualen som ligger rett under seineste versjon.

Last ned FreeShip! via <u>https://sourceforge.net/projects/freeship/</u> Manualen ligger på ItsLearning, eller kommer opp direkte på Google søk: Freeship manual.

Last ned Notepad++, en mye bedre text editor enn Notepad, hvor du ser linjenummer og det kan brukes til mye mer. <u>https://notepad-plus-plus.org/</u>

## Lage geometri

Åpne DELFTShip og velg *New project* og velg *Blank project i* Parent hull menyen. Trykk *Accept*, du trenger ikke å endre på noe nå, vi stiller in lengde og annet seinere. Men dobbeltsjekk at det er innstilt på enhet [meter]. Manualen beskriver i mere detalj hvordan man begynner fra side 30.

Lagre prosjektet som Labskip.fbm oppe ved lagre-knappen, som alle andre programmer, Save as.

Endre vyen til side-vy med å trykke Alt - R (Right), se hvordan endre til andre vyer i side 8 i manualen (Alt-F betyr front-vy, Alt-P perspektiv-vy) etc. Man kan også velge å ha en knapp meny for visning fremme hele tiden gjennom å gå til **Settings** og aktivere *Pin Viewport panels*, se Figur 1.

| 🖺 🗋 💊 - 🖬 - 🥹 DELFTship: New model.fbm (modified)                                             |  |
|-----------------------------------------------------------------------------------------------|--|
| HomeTools Calculations and extensions Settings                                                |  |
| Printerport Jude                                                                              |  |
| Preferences Appearance Program                                                                |  |
| 🛎 Perspecti Pin viewport panels                                                               |  |
| Front Left Right Top Bottom Wrefrane Stade Developable Curvature Zebra Sphere map Coordinate. |  |
| Press F1 to open help                                                                         |  |
|                                                                                               |  |

Figur 1: Innstilling for å hele tiden kunne se knappene for vyer og visningsmåte av skipet.

Begynn med å lage hjørnepunkter for labskipet. Det er anbefalt å numrere alle hjørnepunkter og lage en liste over koordinatene før du begynner slik at du har de ferdig, det kan ellers bli rotete og man glemmer lett en punkt. Antall punkter som trengs vises i Figur 2. Skipet speiles seinere, så lag punkter kun av halve skipet langs med senterplanet og langs med styrbord <u>eller</u> babord side.

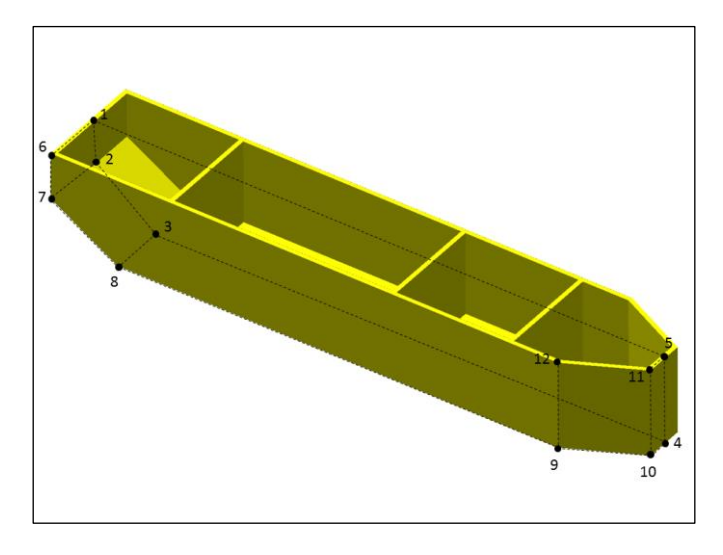

Figur 2: Nødvendige hjørnepunkter.

Punktene lages ved å klikke på *Add* i Point flik, se Figur 3. DELFTShip bruker samme koordinatsystem som i MAS124, se manual Seksjon 3.2. Lag punktene basert på dette med origo som i ritningene gitt i laboppgaven. Mens du lager punktene, se til å klikke i boksen *Corner point*, som markert i Figur 3. Punktene skal være blåe med sort kant, når de er definert som Corner point. De er ellers hvite.

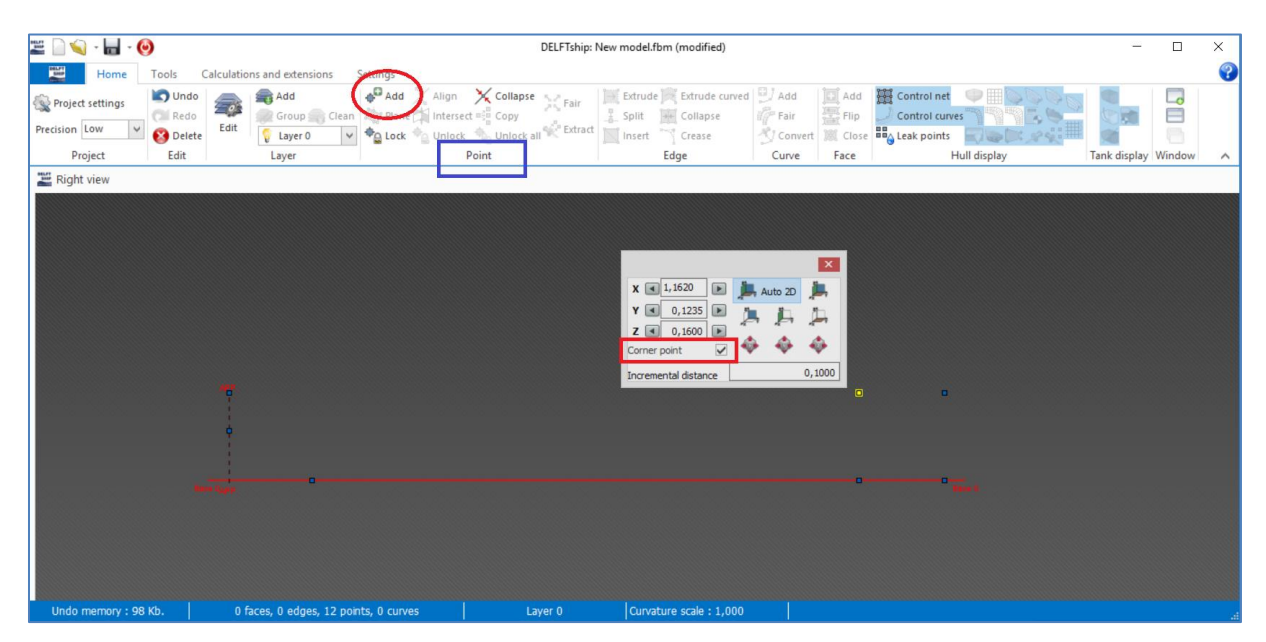

Figur 3: Legg til punkter via Add i Point flik.

Når du er ferdig, endre til Perspektiv vy ved å trykke Alt-P.

Nå skal det lages plan av punktene du akkurat har lagd. Zoom in i akter del av skipet og velg de fire punktene (1,6,7,2 fra Figur 2) som lager det vertikale lille akter-planet. Velg punkter i rekkefølge med klokken eller mot klokken gjennom å holde ned *Ctrl* og velge punkt en etter en. Trykk på knappen *Add* i fliken Face, se Figur 4.

| 🛎 🗋 💊 · 🔚 · 🌔                         |                        |                           |                           | DELFTship:                                         | New model.fbm (modified                                                                                                    |                                                                                                    |      |                                                           | <u> </u>     |        | × |
|---------------------------------------|------------------------|---------------------------|---------------------------|----------------------------------------------------|----------------------------------------------------------------------------------------------------|----------------------------------------------------------------------------------------------------|------|-----------------------------------------------------------|--------------|--------|---|
| Home                                  | Tools Ca               | Iculations and extensions | ettings                   |                                                    |                                                                                                    |                                                                                                    |      |                                                           |              |        | ? |
| i Project settings<br>Precision Low ✓ | Undo<br>Redo<br>Delete | Edit Add                  | Add X Align The Intersect | Collapse Fair<br>Bar<br>Copy<br>Unlock all Catract | Extrude Katrude of Extrude of Ext | urved 🖳 Add<br>Pair<br>S Convert                                                                                                    | Add  | Control curves                                            |              |        |   |
| Project                               | Edit                   | Layer                     | P                         | pint                                               | Edge                                                                                                    | Curve                                                                                                    | Face | Hull display                                              | Tank display | Window | ^ |
| Perspective                           |                        |                           |                           |                                                    |                                                                                                    |                                                                                                    | Add  |                                                           |              |        |   |
|                                       |                        |                           |                           |                                                    |                                                                                                    |                                                                                                    | I    | Create a new control face from selected<br>control points |              |        |   |
|                                       |                        |                           |                           |                                                    |                                                                                                    |                                                                                                    | Pres | s F1 to open help                                         |              |        |   |
|                                       |                        |                           |                           |                                                    | X Corner point                                                                                                    | Auto 2D<br>A Auto 2D<br>A Auto 2 | 1000 |                                                           |              |        |   |
|                                       |                        |                           |                           |                                                    |                                                                                                    |                                                                                                    |      |                                                           |              |        |   |
|                                       |                        |                           |                           |                                                    |                                                                                                    |                                                                                                    |      |                                                           |              |        |   |
|                                       |                        |                           |                           |                                                    |                                                                                                    |                                                                                                    |      |                                                           |              |        |   |
|                                       |                        |                           |                           |                                                    |                                                                                                    |                                                                                                    |      |                                                           |              |        |   |
|                                       |                        |                           |                           |                                                    |                                                                                                    |                                                                                                    |      |                                                           |              |        |   |
|                                       |                        |                           |                           |                                                    |                                                                                                    |                                                                                                    |      |                                                           |              |        |   |

Figur 4: Lage plan med Add i Face flik.

Fortsett og lag alle ytre plan (2,7,8,3 og 3,8,9,10,4 osv), bunnen og styrbord eller babord side, behold toppen av skipet åpen og senterplanet åpent, vi kommer snart at speile skipet. Benytt midt (scroll) knappen på musen for å rotere modellen gjennom å holde den nede. Høyre knapp for å forflytte skipet sideveis. Lær å bruk knappene på musen for å bevege modellen, da går ting mye fortere.

Mens du lager disse plan, så kommer de å se kurvete ut, fordi programmet fremst er gjort for kurvete skrogformer med mange flere punkter, så det som vises er en sorts kurve(plan)tilnærming til punktene, se Figur 5. Du kan lese mere om modellering med punkter og plan i manualen.

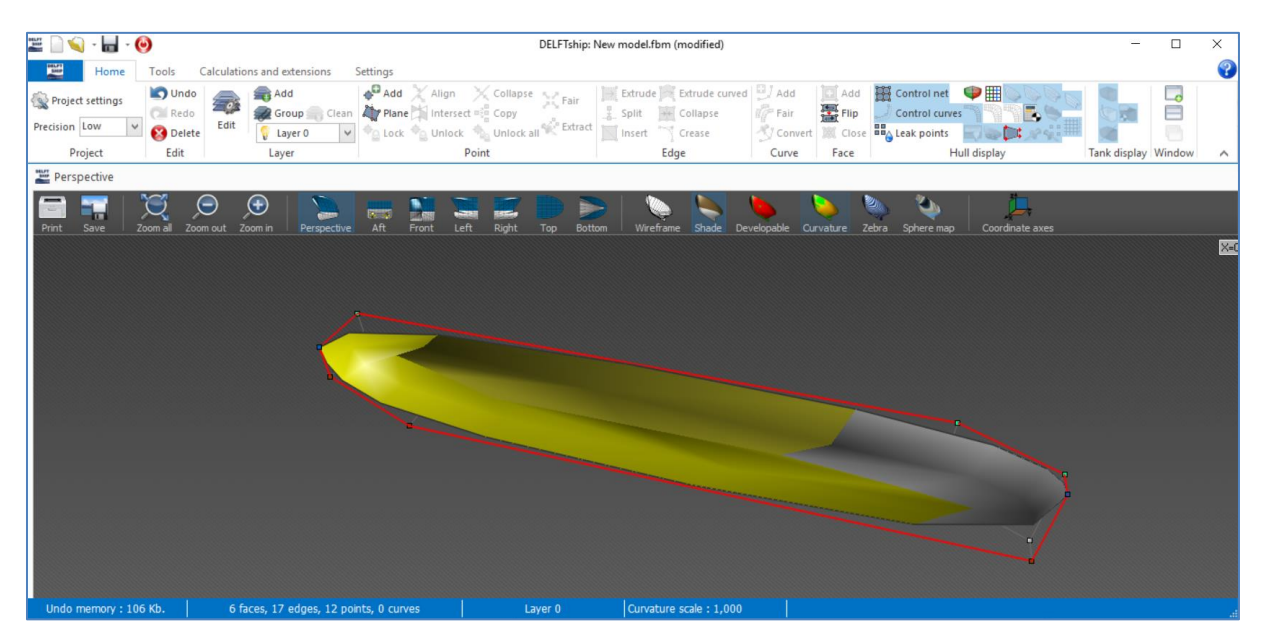

Figur 5: Etter at planen har blitt lagd.

For at modellen skal se ut som vår lekter, må vi gjennomføre et ekstra steg. Dette er enklest i Wireframe vyen (Alt-W) eller trykk i menyen markert i Figur 6. Nå klikk på alle kanter som ligger i kontakt mellom 2 stykken plan slik at de blir gule, som vist i samme figur under. Etterpå trykk på *Crease* knappen i Edge fliken. Denne knapp lager altså en diskontinuitet (kant) mellom 2 plan.

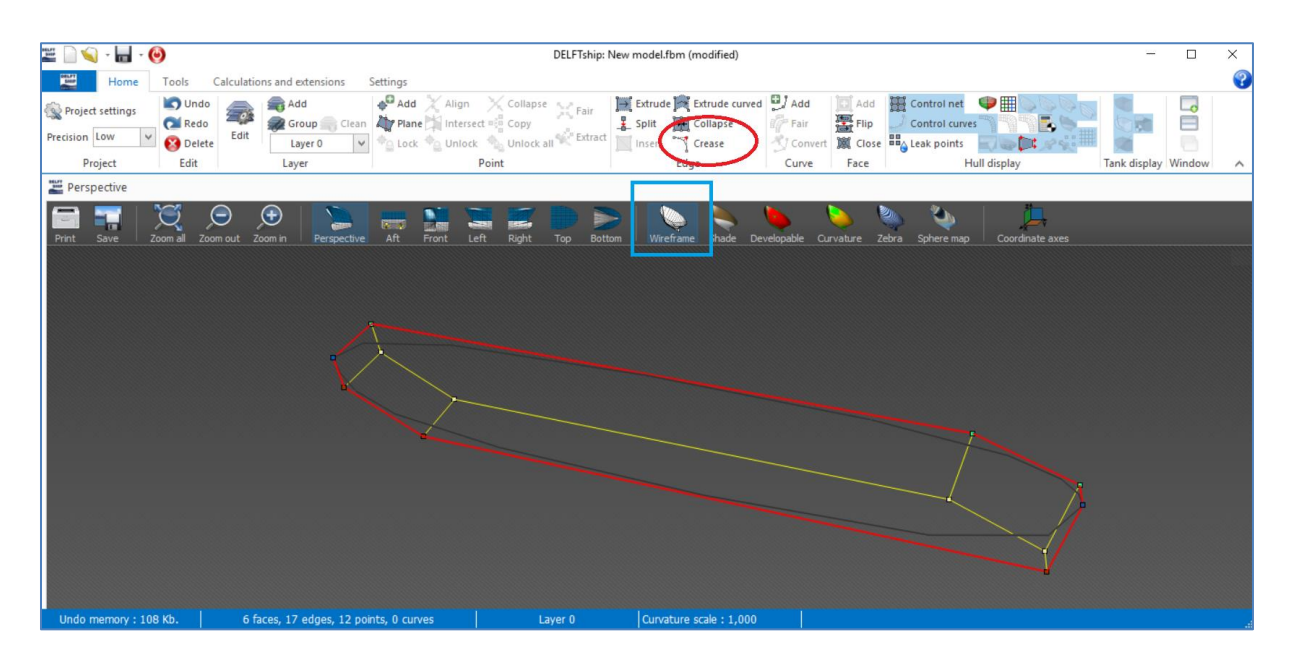

Figur 6: Valg av Crease-kanter.

🤊 i

Nå kan du endre tilbake til Shade vy for at se alle plan, og også speile skipet ved å trykke Hull display fliken. Geometrien bør nå se ut som i Figur 7.

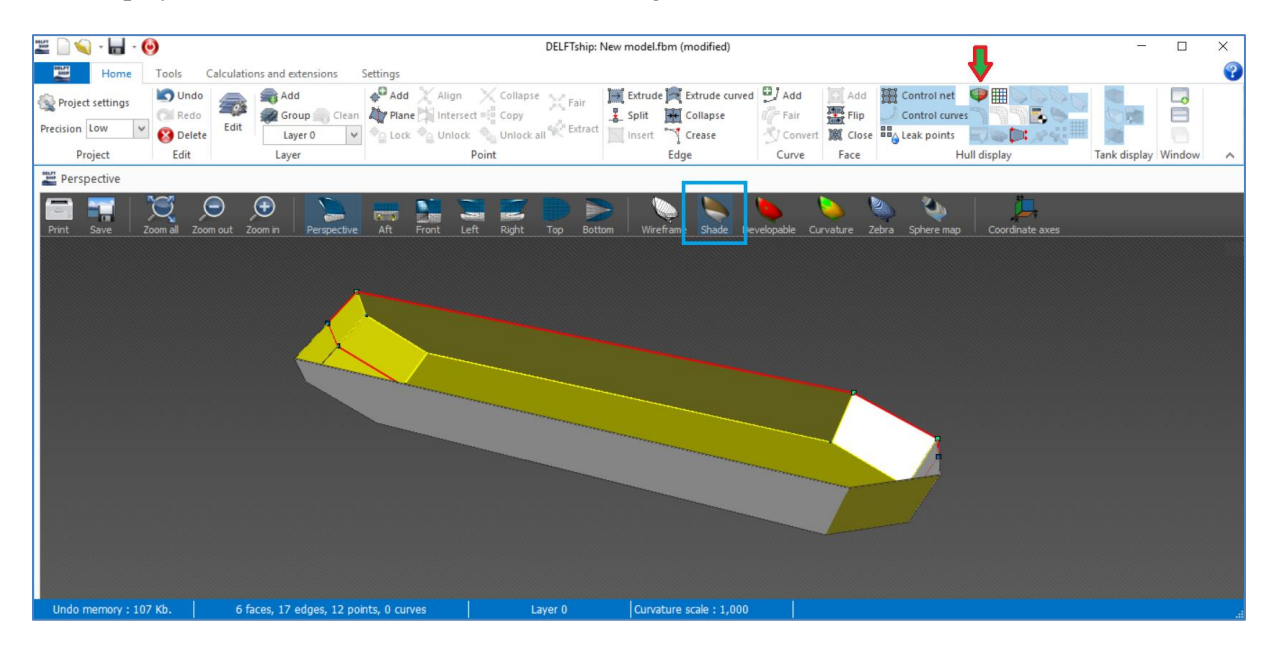

Figur 7: Speilet labskip.

Klikk på *Project settings* oppe til venstre i Home-menyen. Angi prosjekt navn, skipets hoveddimensjoner og hydrostatisk informasjon som vist i Figur 8 under. Definisjon på Beam bredde, Appendage coefficient, etc er beskrevet i manualen, bruk Søkfunksjonen i Adobe for å finne frem. Generellt angis en dypgang (Draft=Draught), som gir konstruksjonsvannlinje.

|                  | Help Of                                                                                                    | K Cancel                                                                       |                                                                                                    | Help                   | OK Cance         |
|------------------|----------------------------------------------------------------------------------------------------|--------------------------------------------------------------------------------|----------------------------------------------------------------------------------------------------|------------------------|------------------|
| ieneral Notes    | Main particulars Hydrostatics                                                                                                    |                                                                                | General Notes                                                                                                    | Main particulars Hyd   | drostatics       |
| Project name     | Labskip                                                                                                    |                                                                                | Lenath                                                                                                    | 1,3200 (m)             | 1                |
| Designer         | HVL                                                                                                    |                                                                                | Beam                                                                                                    | 0,2470 (m)             | ,<br>1           |
| Comment          |                                                                                                    |                                                                                | Draft                                                                                                    | 0,1100 (m)             | ,<br>)           |
| File created by  | Gloria Stenfelt                                                                                                    |                                                                                | Midship location                                                                                                    | 0,6600 (m)             | Default at 0.5×L |
| Report header    |                                                                                                    |                                                                                | Height base plane                                                                                                    | 0,0000 (m)             | )                |
| Report footer    |                                                                                                    |                                                                                | Aft perpendicular                                                                                                    | 0,0000 (m)             | l                |
| Units            | Metric ~                                                                                                    |                                                                                | Long. reference p                                                                                                    | oint Aft perpendicular | $\sim$           |
| Shade underwater | ✓ ···                                                                                                    |                                                                                |                                                                                                    |                        |                  |
|                  |                                                                                                    |                                                                                |                                                                                                    |                        |                  |
|                  | Project settings                                                                                                    |                                                                                |                                                                                                    | _                      |                  |
|                  | Project settings.                                                                                                    |                                                                                | Help                                                                                                    | OK Cance               |                  |
|                  | Project settings.                                                                                                    | Hydrostatics                                                                   | Help                                                                                                    | OK Cance               | 4                |
|                  | Project settings.  General Notes Main particulars  Relative water density 1J                                                                                                    | Hydrostatics                                                                   | Help<br>Display hydrostatic feature                                                                                                    | OK Cance               |                  |
|                  | Project settings. General Notes Main particulars Relative water density 1.J Shell thickness Use mean                                                                                                    | Hydrostatics<br>0000<br>n shell thickness                                      | Help Display hydrostatic feature Select which of the following h                                                                                                    | -<br>OK Cance          |                  |
|                  | Project settings. General Notes Main particulars Relative water density 1. Shell thickness Use mean Mean shell thickness 0.                                                                                                    | Hydrostatics                                                                   | Help Display hydrostatic feature Select which of the following h you want to have displayed in                                                                                                    | OK Cance               | 4                |
|                  | Project settings.           General         Notes         Main particulars           Relative water density         1.1           Shell thickness         Use mean           Mean shell thickness         0.1           Appendage coefficient         1.1                                                                                                    | Hydrostatics<br>00000<br>n shell thickness ~<br>00000 (m)<br>00000             | Help Display hydrostatic feature Select which of the following h you want to have displayed in Displacement and Pirismatic coefficie                                                                             | OK Cance               | 4                |
|                  | Project settings.           General         Notes         Main particulars           General         Notes         Main particulars           Relative water density         1.1           Shell thickness         Use meating           Mean shell thickness         0.1           Appendage coefficient         1.1           Coefficients based on         Actual dir                              | Hydrostatics U0000 In shell thickness U0000 (m) U0000 mensions of submerged bc | Help Display hydrostatic feature Select which of the following h you want to have displayed in Displacement and Prismatic coefficie Curve of sectional K Metanentric heinh                                       | OK Cance               | 4                |
|                  | Project settings.           General         Notes         Main particulars           General         Notes         Main particulars           Relative water density         1.1           Shell thickness         Use mean           Mean shell thickness         0.1           Appendage coefficient         1.1           Coefficients based on         Actual dir           Disable surface check | Hydrostatics U000 n shell thickness U0000 (m) U0000 mensions of submerged bc   | Help Display hydrostatic feature Select which of the following h you want to have displayed in Displacement and Prismatic coefficie Curve of sectional M Metacentric heigh Longitudinal center                   | DK Cance               |                  |
|                  | Project settings.           General         Notes         Main particulars           General         Notes         Main particulars           Relative water density         1.1           Shell thickness         Use mean           Mean shell thickness         0.1           Appendage coefficient         1.1           Coefficients based on         Actual dir           Disable surface check | Hydrostatics                                                                   | Help Display hydrostatic feature Select which of the following h you want to have displayed in Displacement and Prismatic coefficie Durve of sectional Metacentric heigh Longitudinal cente Lateral area and c   | DK Cance               |                  |
|                  | Project settings.          General       Notes       Main particulars         General       Notes       Main particulars         Relative water density       1.1         Shell thickness       Use mean         Mean shell thickness       0.0         Appendage coefficient       1.1         Coefficients based on       Actual dir         Disable surface check                                  | Hydrostatics                                                                   | Help Display hydrostatic feature Select which of the following h you want to have displayed in Displacement and Prismatic coefficie Curve of sectional Metacentric heigh Longitudinal cente Lateral area and c   | DK Cance               |                  |
|                  | Project settings.          General       Notes       Main particulars         Relative water density       1.1         Shell thickness       Use mean         Mean shell thickness       0.0         Appendage coefficient       1.1         Coefficients based on       Actual dir         Disable surface check                                                                                     | Hydrostatics                                                                   | Help  Display hydrostatic feature Select which of the following h you want to have displayed in  Displacement and Prismatic coefficie Curve of sectional Metacentric heigh Longitudinal cente Lateral area and c | DK Cance               | 4                |

Figur 8: Prosjekt innstillinger, tetthet i [tonn/m<sup>3</sup>] er standard.

## Importere koordinater inn i DELFTShip

Har man mange flere punkter, så er det tidskrevende å legge inn disse for hånd med Add point funksjonen. Det er enklere å lage en textfil med alle hjørnepunkter og importere disse.

Lag en txt-fil i Notepad++ eller Notepad med skipets hjørnepunktkoordinater, de samme 12 punktene fra din tabell og importer i DELFTShip istedenfor å lage punktene med add-funksjonen. Desimaler skal angis med komma i DelftShip, ikke punkt, se Figur 9. Hvis du har en liste med punkter som desimal, så finner du Erstatt (Replace) funksjonen i Søk menyen i Notepad eller Notepad++ og der erstatter du . med ,

| 📝 *C:'                                           | \gloria\jobb\APR    | IL2017\DelftShip_c | oppgave\coordinate  | es_file          | -     |         | ×                              |  |  |  |
|--------------------------------------------------|---------------------|--------------------|---------------------|------------------|-------|---------|--------------------------------|--|--|--|
| Arkiv<br>Fönster                                 | Redigera Sök<br>r ? | Visa Format S      | öpråk Inställningar | Makro            | Kör   | Tillägg | х                              |  |  |  |
| 🕞 🖬                                              | -                   | 🗟 📥   🕹 🛍 I        | ))))))))            | <b>₽</b> 8   ⊗\$ | ا   ۶ | 6       | $\equiv_{\overrightarrow{}}$ » |  |  |  |
| 🔚 coordinates_file.bt 🛛 🔚 results_freeship2.bt 🗵 |                     |                    |                     |                  |       |         |                                |  |  |  |
| 1                                                | 0,000000            | 0,000000           | 0,160000            |                  |       |         |                                |  |  |  |
| 2                                                | 0,000000            | 0,000000           | 0,090000            |                  |       |         |                                |  |  |  |
| 3                                                | 0,152000            | 0,000000           | 0,000000            |                  |       |         |                                |  |  |  |
| 4                                                | 1,320000            | 0,000000           | 0,000000            |                  |       |         |                                |  |  |  |
| 5                                                | 1,320000            | 0,000000           | 0,160000            |                  |       |         |                                |  |  |  |
| 6                                                | 0,000000            | 0,123500           | 0,160000            |                  |       |         |                                |  |  |  |
| 7                                                | 0,000000            | 0,123500           | 0,090000            |                  |       |         |                                |  |  |  |
| 8                                                | 0,152000            | 0,123500           | 0,000000            |                  |       |         |                                |  |  |  |
| 9                                                | 1,162000            | 0,123500           | 0,000000            |                  |       |         |                                |  |  |  |
| 10                                               | 1,320000            | 0,045000           | 0,000000            |                  |       |         |                                |  |  |  |
| 11                                               | 1,320000            | 0,045000           | 0,160000            |                  |       |         |                                |  |  |  |
| 12                                               | 1,162000            | 0,123500           | 0,160000            |                  |       |         |                                |  |  |  |
| ,<br>Ln:1 (                                      | Col:1 Sel:0 0       |                    | Dos\Windows         | ANSI as          | UTF-8 | 1       | NS                             |  |  |  |

Figur 9: Eksempel koordinatfil.

Åpne DELFTShip på ny eller trykk *New Project* og velg Blank Project og *Accept* som tidigere. Gå til *Open* meny og velg *Import Coordinates* som vist i Figur 10.

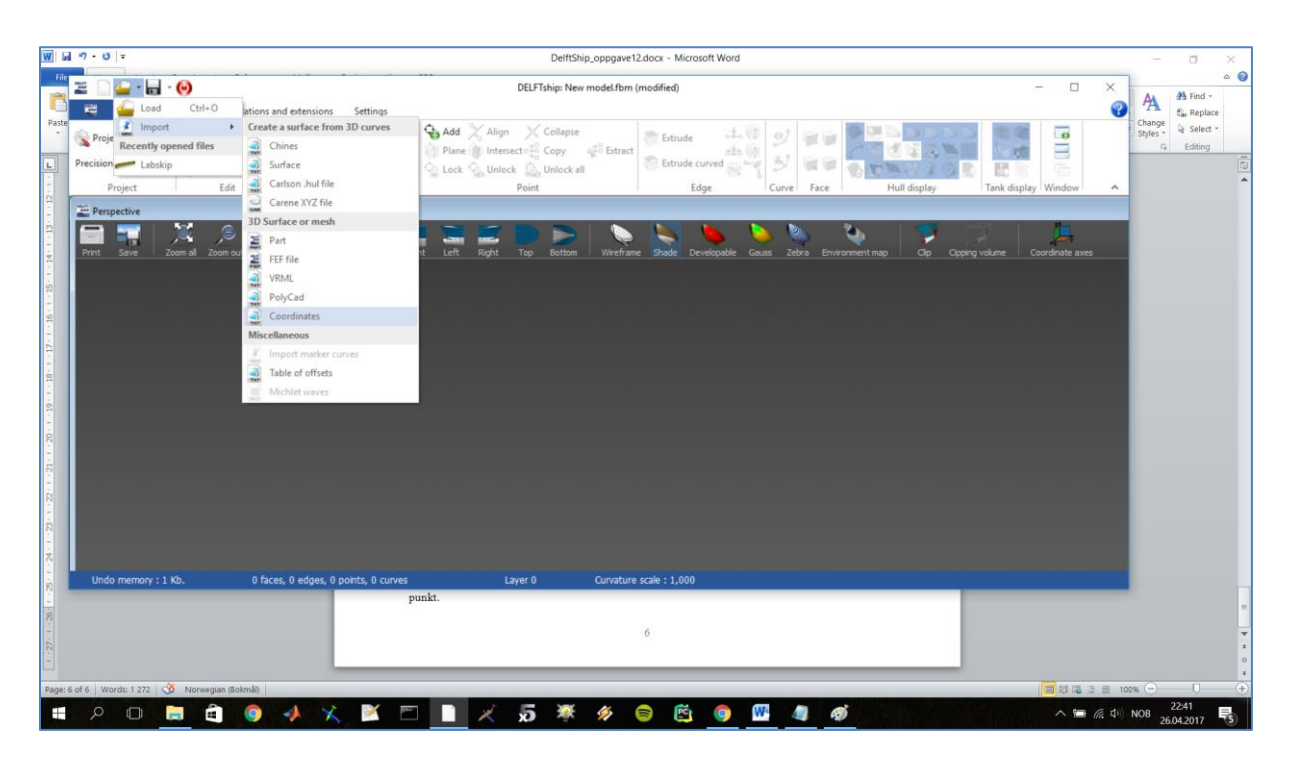

Figur 10: Importere coordinat.txt fil.

Du ser punktene på same måte som når vi lagde punktene for hånd, men de er fortsatt hvite. Hold inne Ctrl knappen og marker alle punktene med musen. Klikk i ruten for Corner points. Punktene blir blåe med sort kant. Nå er det bare å fortsette som oven med å velge plan.